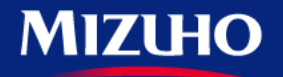

Strictly Confidential

### すごいAIは、ChatGPT だけじゃない

2023.3.1 みずほ銀行 デジタルイノベーション部 / Blue Lab 田村

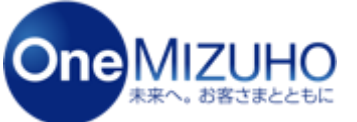

Copyright (c) Mizuho Bank, Ltd. All Rights Reserved.

### ChatGPTほか生成AI利用にあたっての留意事項

- 顧客情報・個人情報の入力は厳禁
- 生成AI利用でメールアドレスの登録が必要な場合は、個人アドレスを使用する 社用メールアドレスの登録は厳禁
- 演習時は、個人PCまたはBlueLabが貸与するPCを使用する
- BlueLabが実施するデモ・演習の目的は、ChatGPTをはじめとした生成AIを社内に広めるとともに、事務効率化案を発掘することを理解する

### 本テキストでの体験では、下記のAIサイトを利用します

これらのAIサイトのアカウントが未取得の方はURLにアクセスし、アカウントを取得をしてください

| AIサイト                         | URL                                                             |      | 機能                                                      | 似たサービス     |
|-------------------------------|-----------------------------------------------------------------|------|---------------------------------------------------------|------------|
| DeepL                         | https://www.deepl.com/                                          | 翻訳   | 他の主要エンジン(Google、<br>Amazon、Microsoft)より<br>も優れていると評価される |            |
| Bing                          | <u>https://www.bing.com/</u><br>※アカウント取得不要                      | 検索ほか | Microsoftが公開している<br>エンジンは GPT-4<br>ChatGPTより便利          | ChatGPT    |
| NotionAl                      | https://www.notion.so/                                          | 検索ほか | GPT-3を使ったAIと言われ<br>ている                                  | ChatGPT    |
| Perplexity                    | <u>https://www.perplexity.ai/</u><br>※アカウント取得不要                 | 検索   | 問いに対して、回答を見つ<br>けだしてくれる(回答を答え<br>るのではない)                |            |
| Stable<br>Diffusion           | <u>https://stablediffusionweb.</u><br><u>com/</u><br>※アカウント取得不要 | 画像生成 | 入力したテキストを頼りに、<br>AIがオリジナルの画像を数<br>秒〜数十秒程度で自動生成<br>する    | Midjourney |
| Creative<br>Reality<br>Studio | <u>https://www.d-id.com/</u><br>※動画の作成時にアカウント<br>を作成します         | 動画生成 | 読み上げたいテキストを用<br>意すると、人物やキャラク<br>ターが読み上げをしてくれ<br>るの動画を生成 |            |

## DeepL (翻訳サイト、アプリ)

### 実施項目

- ① DeepLサイトで翻訳を試す
- ② Chromeにアドインを組み込み、ブラウザでDeepLを使ってみる
- ③ DeepLで翻訳した英語でChaGPTに聞いてみる

### ■ ウェブサイトで遊ぶ

### https://www.deepl.com/

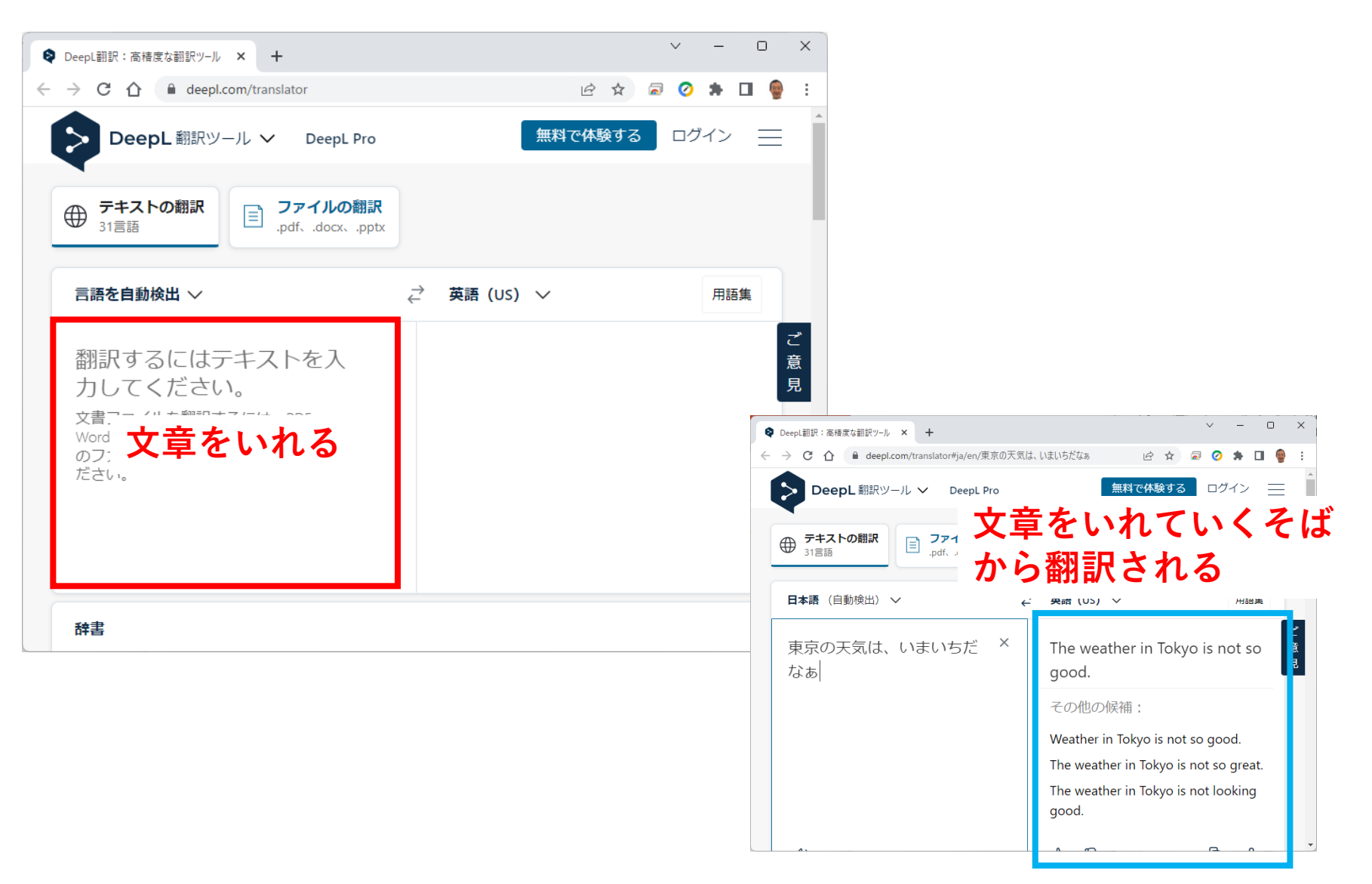

### ①-2 DeepLで翻訳を試す

■ DeepLとGoogle翻訳のサイトを開いて、翻訳後の文章を比べてみよう

※ 英語はちょっと・・・という方は、NYディリーニュース (https://www.nydailynews.com/)などの英語サ イトから文章をとってきて、その日本語訳で比べると両者の違いがわかりやすいです

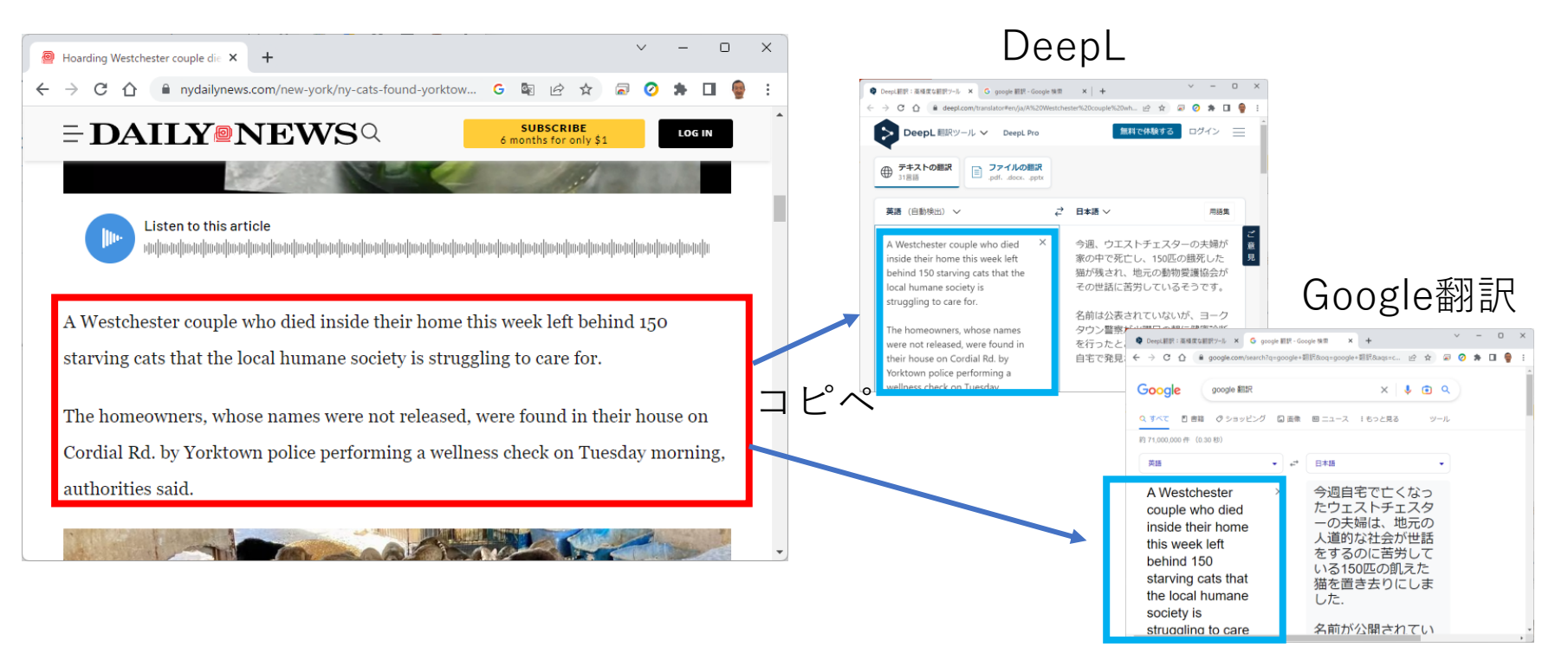

| DeepL                                                                                                    | Google翻訳                                                                        |
|----------------------------------------------------------------------------------------------------|---------------------------------------------------------------------------------|
| 今週、ウエストチェスターの夫婦が家の中で死亡し、150匹の<br>餓死した猫が残され、地元の動物愛護協会がその世話に苦労し<br>ているそうです。名前は公表されていないが、ヨークタウン警<br>察が火曜日の朝に健康診断を行ったところ、Cordial Rd.にあ | 今週自宅で亡くなったウェストチェスターの夫婦は、地元の人<br>道的な社会が世話をするのに苦労している150匹の飢えた猫を<br>置き去りにしました.     |
| る自宅で発見されたという。                                                                                                    | 名前が公開されていない住宅所有者は、コーディアル ロード<br>の自宅で発見されました。当局によると、火曜日の朝にヨーク<br>タウン警察が健康診断を行った。 |

■ 下記にアクセスして、アドインを追加する

#### https://www.deepl.com/ja/chrome-extension

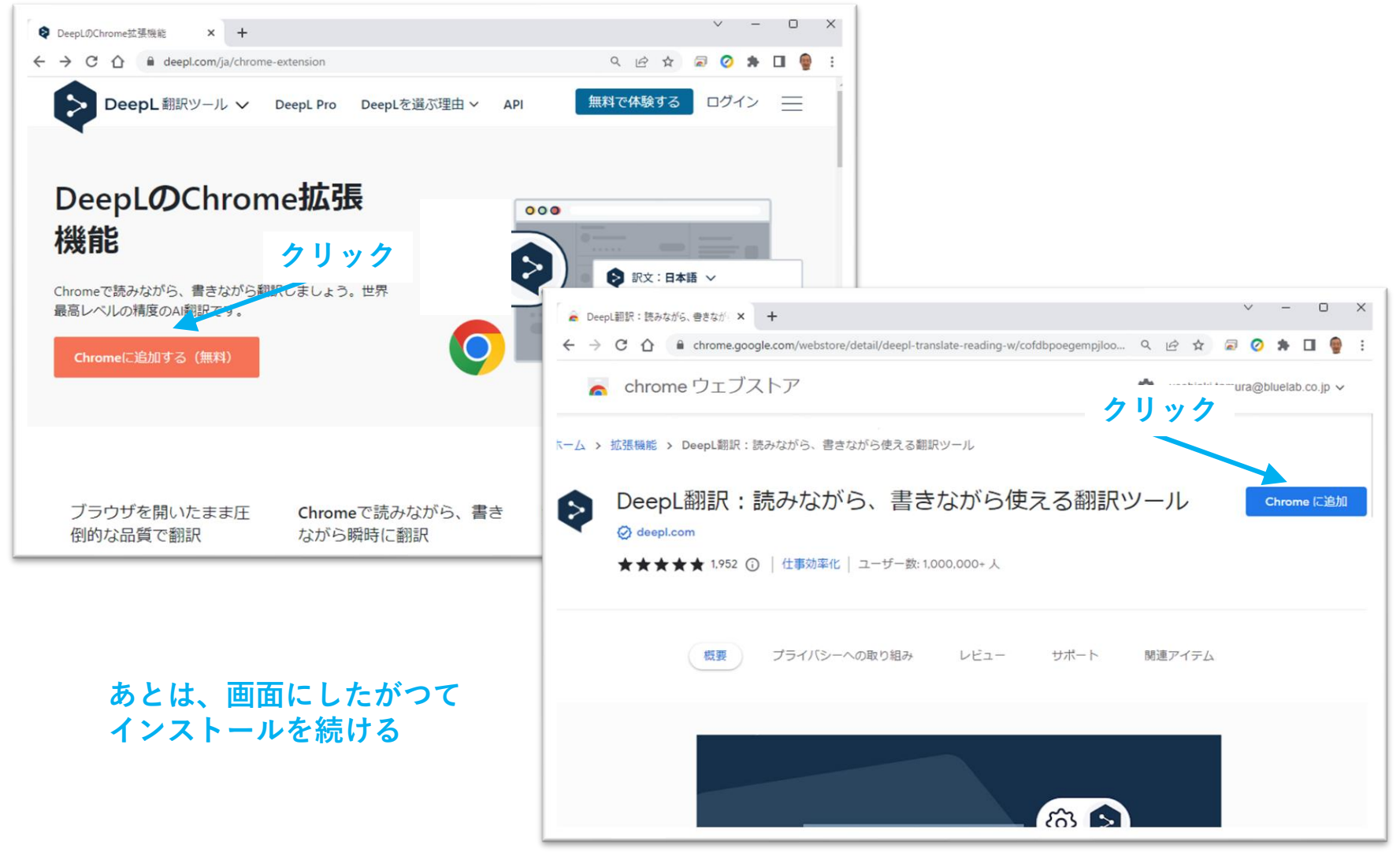

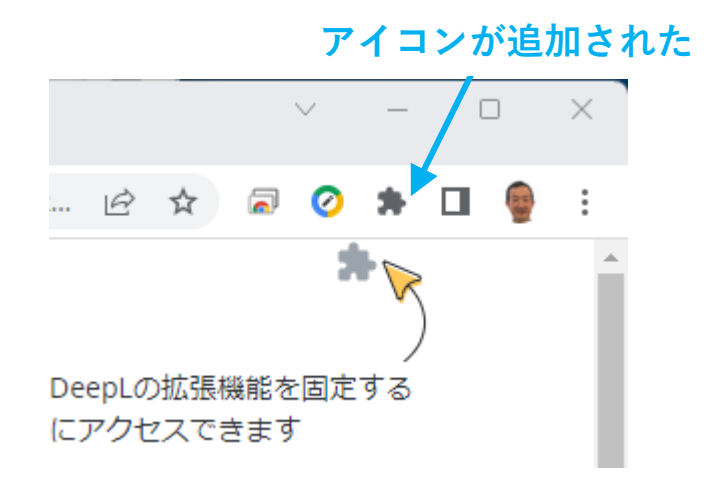

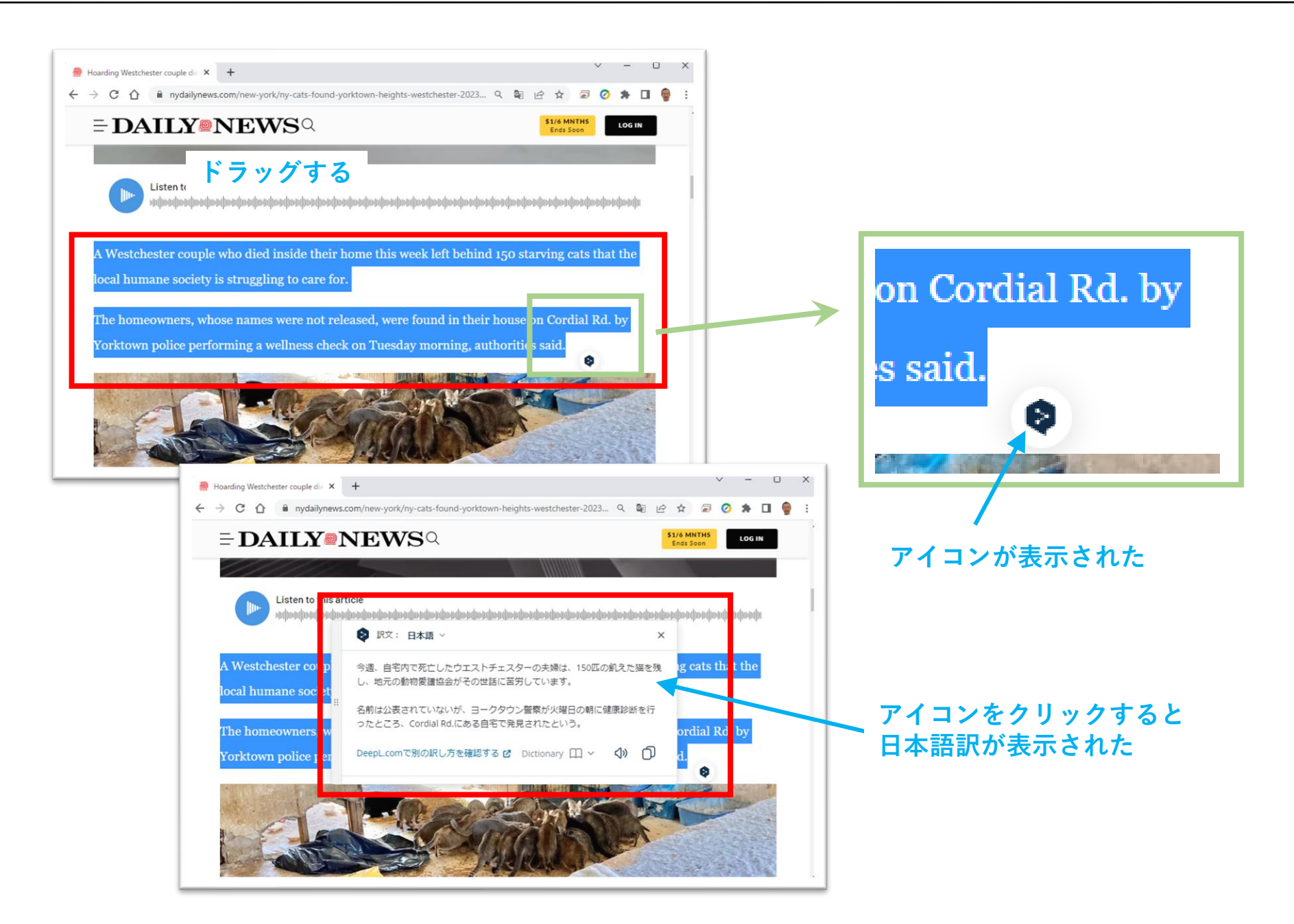

## Microsoft Bing

実施項目

① Edgeから Bing を呼び出し、使ってみる

### ブラウザ Edge を使い、<u>https://www.bing.com/</u> にアクセスする

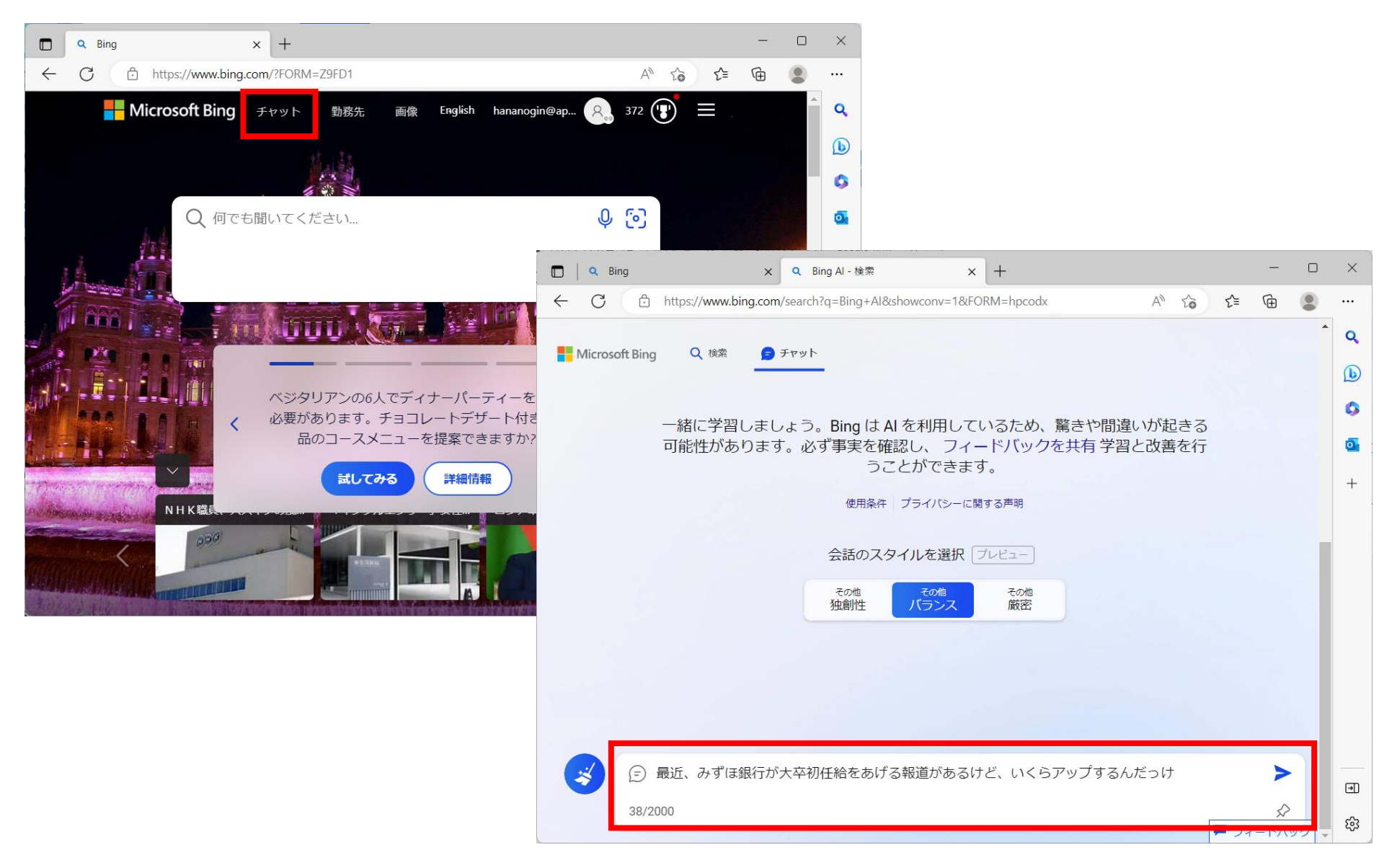

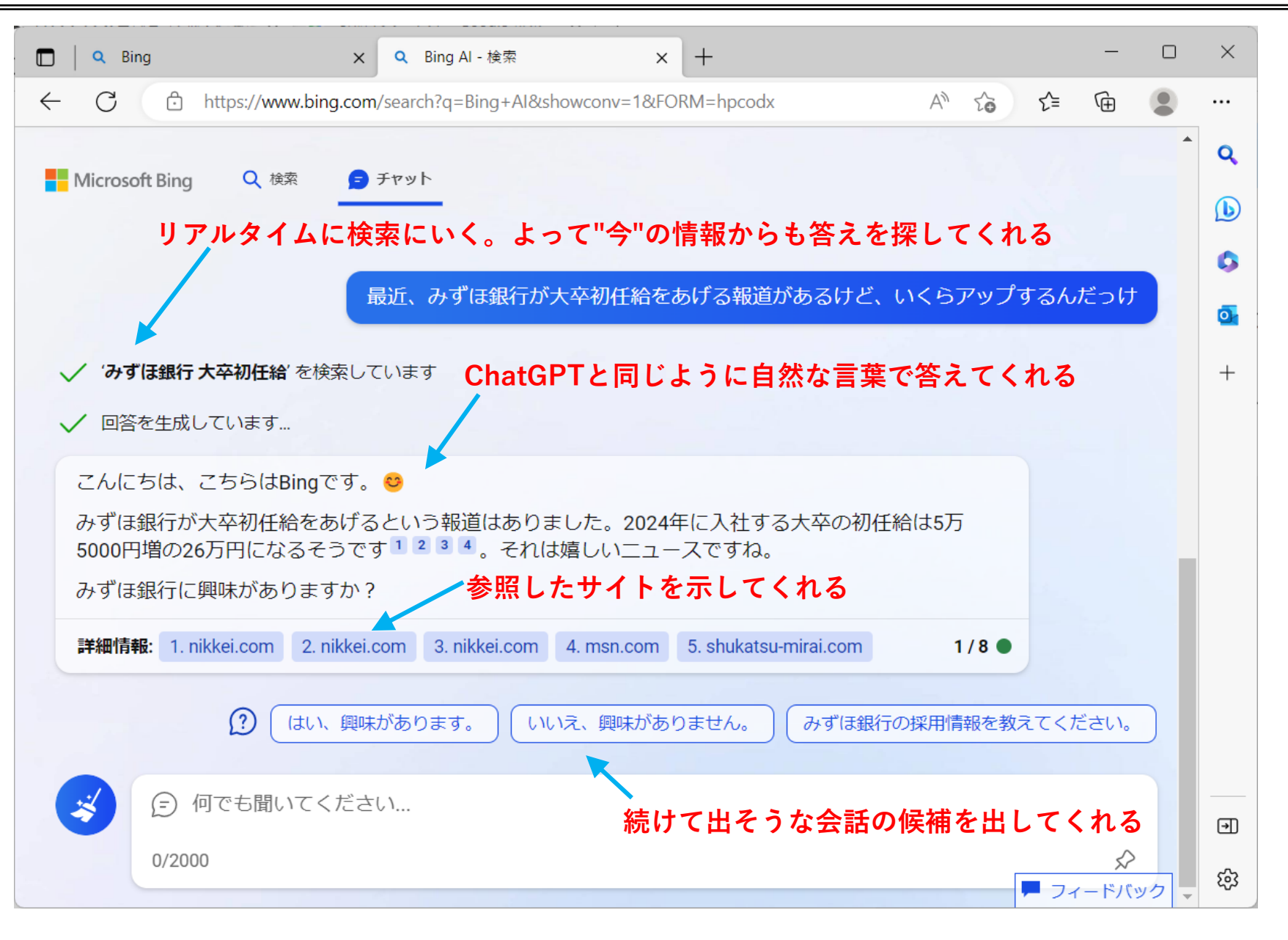

## NotionAI

実施項目

① NotionAIで遊んでみる

### 文章作成

- ブログ投稿
- 会議のアジェンダ
- SNSの投稿
- ・ プレスリリースの記事作成
- 業務概要
- ・ 営業のメール
- ポエム
- メリット、デメリットリスト
- ・ アウトライン

### 文章作成のサポート

- ・ 
   文章作成を手助けして
   ・
- ブレストのアイデアを出して!

### 文章の調整・訂正

- ・ 文章の要約(サマリー)の作成
- 文章の訂正 (スペルチェック)

### ■ エディタ領域にスペースをいれると、AIの待ち受けになる

♀ 960Hzのサイレンを出す救急車が15m/sで走ってくる。同時に20m/sでオートバイ か救急車に向かって走っている。このときオートバイが聞く救急車の周波数はい くつか?

使ってみる

E Θ 共有

ß

960Hzのサイレンを出す救急車が15m/sで走ってくる。同時に20m/sでオートバイか救急車 (に向かって走っている。このときオートバイが聞く救急車の周波数はいくつか? 救急車が15m/sで走っているので、オートバイに近づく速度は20m/s - 15m/s = 5m/s です。 ドップラー効果を利用して周波数を計算すると、以下の式が得られます。 f = f \* (v / (v ± u)) ここで、fは原本の周波数、vは音速、uはオブジェクトが近づく速度です。 オートバイに近づくときの式に当てはめると、次のようになります。 f = 960 \* (343 / (343 + 5)) ≈ 940.28Hz アエア 「エア 「アンドレン・ 従って、オートバイが聞く救急車の周波数に約940.28Hz」です。 f = 960 (343 + 20) / (343 + 15) ≈ 1057Hz

一説にエンジンはGPT-3を使っていると言われている ChatGPTでは正確に解答したが、NotionAIは式からして間違っていた ・・・ なぜ?

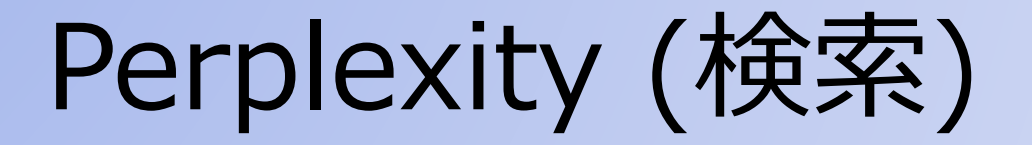

### 実施項目

- キーワードを入れて検索する 検索すると、回答とその回答を参考にしたサイトの情報がでてくる これらの内容を検証する
- ② 英語での問い合わせのみ可能。なので、DeepLと組み合わせて使ってみる

# ChatGPTの弱点 ChatGPTは未来予測ができない。 2021年までのデータを学習しているので、直近のデータも返ってこない

Perpiexityのアドバンテージ 今手に入る情報をもとに答えてくれる 情報の出典元を示してくれる

### https://www.perplexity.ai/

| Perplexity Al: Ask $\leftarrow$ $\rightarrow$ $\mathcal{C}$ $\Delta$ | Anything × +                                                                                                    | l论 ☆                                                                                                    | ✓ - □ × Ø ★ □ ● :                                                                                                    |                                                                                                    |
|----------------------------------------------------------------------|----------------------------------------------------------------------------------------------------|----------------------------------------------------------------------------------------------------|----------------------------------------------------------------------------------------------------|----------------------------------------------------------------------------------------------------|
|                                                                      | 🗰 Per                                                                                                    | ∉ iPhone ≱ Chrome ¥ Follow                                                                                                    | ● Join ■ Abi 質問を記入する<br>最近のアップデ<br>できるようにな                                                                                                    | ートで日本語でもやりとりが<br>った                                                                                                    |
|                                                                      | Covid-19はいつ終息する?                                                                                                    | ×                                                                                                    | $\Theta$                                                                                                    |                                                                                                    |
|                                                                      | Perplexity for iPhone<br>Join the waitlist now                                                                                                    |                                                                                                    | Covid-19はいつ終息する?                                                                                                    |                                                                                                    |
|                                                                      | 🜢 Popular Now                                                                                                    |                                                                                                    | PERPLEXITY                                                                                                    |                                                                                                    |
|                                                                      | Tom Sizemore<br>Tom Sizemore is an American actor known for his<br>roles in films such as "Harley Davidson and the<br>what is Tourettes<br>Tourette Syndrome is a neurological disorder that<br>causes people to have sudden twitches | Damian Lillard performance vs Houston<br>Damian Lillard scored 71 points during a g<br>against the Houston Rockets on February<br>why is 0! = 1<br>Zero factorial is defined to equal 1. This is 1<br>there is only one way to arrange zero obje | There is no clear answer to when th<br>While some countries have seen a c<br>experiencing high levels of transmis<br>others is to follow public health guid<br>hands frequently, and getting vacc | e <u>COVID-19</u> pandemic will end <sup>[1][2][3][4][5]</sup><br>decrease in cases, others are still<br>ssion. The best way to protect yourself and<br>delines such as wearing masks, washing<br>inated. |
|                                                                      |                                                                                                    |                                                                                                    | [] 5 SOURCES                                                                                                    | i≣ View List                                                                                                    |
|                                                                      |                                                                                                    |                                                                                                    | 1 🔺 atago-seikei 🛛 2 🔇 city                                                                                                    | 3 🔊 nhk 4 🚳 wired 5 🔇 nhk                                                                                                    |
| DeepLで<br>COVID-1<br>ません[1]<br>然として<br>他の人を                          | 回答を日本語にした<br>9のパンデミックはいつ終わる<br>][2][3][4][5]。感染者が減少<br>高いレベルの感染が続いている<br>守る最善の方法は、マスクの                                                                                                    | るのか、明確な答えは出た<br>している国もありますが<br>る国もあります。自分自動<br>着用、頻繁な手洗い、ワイ                                                                                                    | てい<br>、<br>依<br>身や<br>クチ                                                                                                    | 、が表示される                                                                                                    |

### 同じ質問を英語でしてみる

| ← → C (               | ▲ perplexity.ai                                                                                                    | G 🖻                                                                                                    | 🖈 📾 📀 🗯 🖬 🔮 :                                                                                                    |                                                                                                    |
|-----------------------|----------------------------------------------------------------------------------------------------|----------------------------------------------------------------------------------------------------|----------------------------------------------------------------------------------------------------|----------------------------------------------------------------------------------------------------|
|                       |                                                                                                    | 🤹 iPhone 🛛 🔹 Chrome 🛛 😏 Follow                                                                                      | <sup>∞ Join</sup> ■Aby DeepLで英訳した質                                                                                                    | 質問をいれると                                                                                                    |
|                       | III Per                                                                                                    | plexity                                                                                                    |                                                                                                    |                                                                                                    |
|                       | When will Covid-19 end?                                                                                                    | ,                                                                                                    |                                                                                                    |                                                                                                    |
|                       | <b>Perplexity for iPhone</b><br>Join the waitlist now                                                                       |                                                                                                    | >                                                                                                    |                                                                                                    |
|                       | 🌢 Popular Now                                                                                                    |                                                                                                    | When will Covid-19 end?                                                                                                    | E View Detailed                                                                                                    |
|                       | meditation techniques<br>There are many meditation techniques, ranging<br>from simple breathing exercises to more compl     | screen time and child development<br>The American Academy of Pediatrics (A<br>recommends avoiding screens for child | The COVID-19 pandemic has been declar<br><u>Health Organization</u> <sup>[1] [2]</sup> . While some exp<br>of COVID-19 is ending for most locations <sup>[</sup> | red a global emergency by the <u>World</u><br>perts believe that the pandemic phase<br><sup>3</sup> ], others argue that it will be over |
|                       | why is 0! = 1<br>Zero factorial is defined to equal 1. This is because<br>there is only one way to arrange zero objects, an | why is the space black<br>Space appears black because there is a<br>nothing in space to scatter or re-radiate       | when Americans think it is <sup>[4]</sup> . Emergency<br>several times, most recently in February 2                                                              | declarations have been renewed 2023 <sup>[5]</sup> .                                                                                     |
|                       |                                                                                                    |                                                                                                    | [] 5 SOURCES                                                                                                    | i≡ View List                                                                                                    |
|                       |                                                                                                    |                                                                                                    | 1 nature 2 1 cnbc 3 8 mcl                                                                                                    | kinsey 4 🚺 time 5 🕼 🕻 kff                                                                                                    |
| DeepL                 | で回答を日本語にした                                                                                                    |                                                                                                    |                                                                                                    |                                                                                                    |
| COVID-<br>実能レビ        | -19のパンデミックは、世界保住                                                                                                    | 建機関によって世界的な                                                                                                    | 緊急<br>(t)(t)                                                                                                    |                                                                                                    |
| ≠感と⊑<br>とんどの          | 回答にていなり[1][2]。 こうでののので、 こので、 こので、 こので、 こので、 こので、 こので、 こので                                                                   | る専門家もいますが[3]、                                                                                                    | アメ 同じ内容の質                                                                                                    | 問をしても日本語と英                                                                                                    |
| ノカ人た<br>41 竪          | がそう考えたときに終わるだろ <sup>、</sup><br>今事能宣言け何度か再新され                                                                                | うと主張する専門家もい                                                                                                    | ます 語で回答は異                                                                                                    | なることがわかった                                                                                                    |
| <u>-</u> 」。 糸<br>れました |                                                                                                    |                                                                                                    |                                                                                                    |                                                                                                    |

## Stable Diffusion (画像作成)

### 実施項目

Stable Diffusionは、2つのやり方ができるのでそれぞれ試す

- ① Webサイトで画像を書く
- ② Google Colaboratoryで画像を描く

### https://stablediffusionweb.com/

| v - 0                                                                                                    |                                                                                                    |
|----------------------------------------------------------------------------------------------------|----------------------------------------------------------------------------------------------------|
| > Stable Diffusion Online × +<br>- → C                                                                                                   |                                                                                                    |
| Stable Diffusion Playground Features FAQ Prompt                                                                                          |                                                                                                    |
| Stable Diffusion Online                                                                                                    |                                                                                                    |
| Stable Diffusion is a latent text-to-image diffusion model capable of generating photo-realistic images given any text input, cultivate: | Stable Diffusion Online × +                                                                                                    |
| empowers billions of people to create s.                                                                                                 | ← → C in stablediffusionweb.com/#demo<br>Q in C x                                                                                                    |
| Create beautiful art using stable diffusion UNLINE for free.                                                                             |                                                                                                    |
| Get Started for Free Prompt Database                                                                                                    | Stable Diffusion Playground                                                                                                    |
|                                                                                                    | Just enter your prompt and click the generate button.<br>No code required to generate your image!                                                                     |
|                                                                                                    | Due to the large number of users, the server may experience problems. If you encounter an error, please try again.           Enter your prompt         Generate image |
|                                                                                                    | キーワードを入力する                                                                                                    |
|                                                                                                    |                                                                                                    |
|                                                                                                    |                                                                                                    |
|                                                                                                    |                                                                                                    |
|                                                                                                    | Share to                                                                                                    |
|                                                                                                    | Advanced options community                                                                                                    |

### beautiful girl face Pretty Cute smile

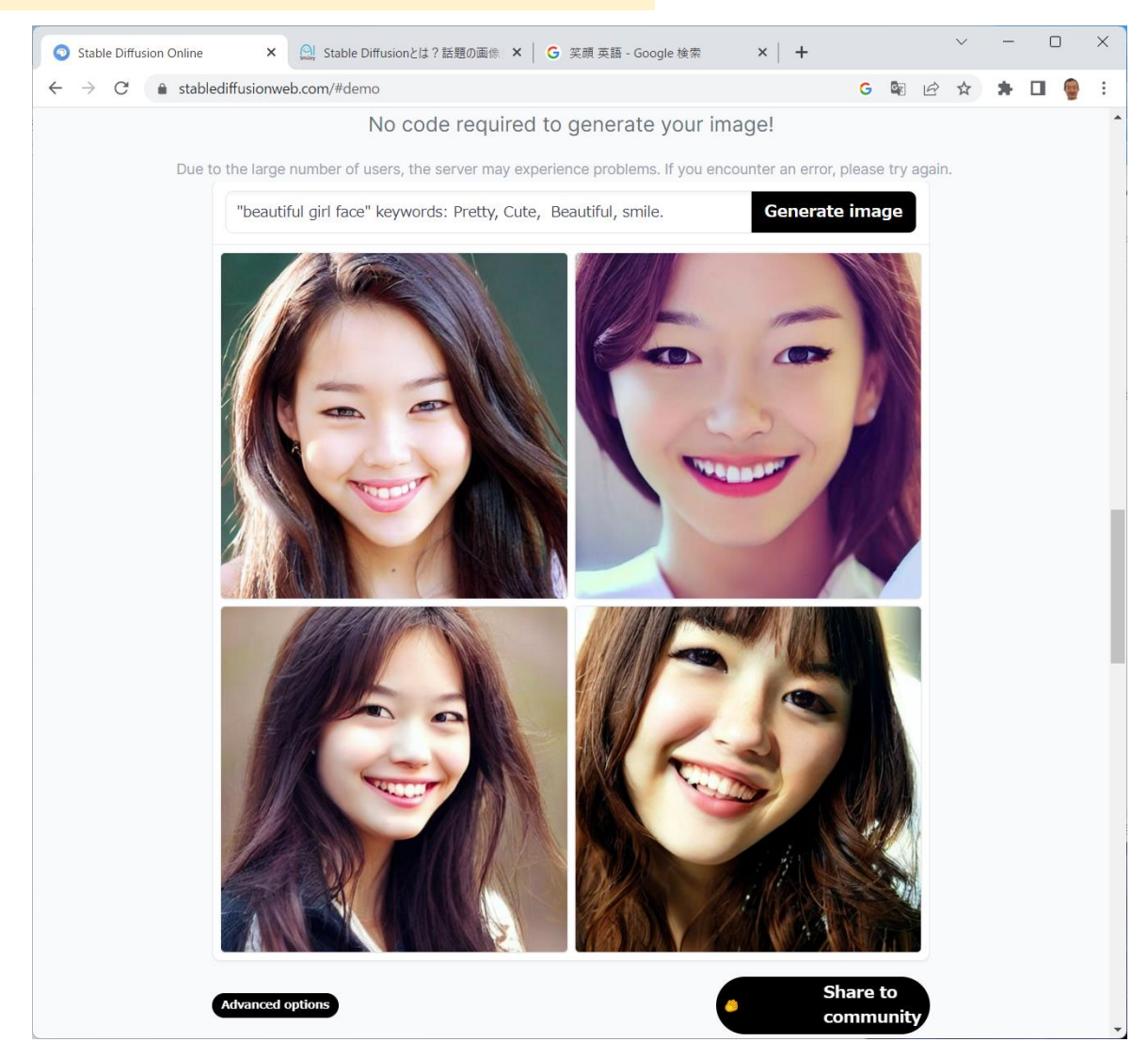

### GPU を使用する [ランタイム] [ランタイムタイプを変更する] [GPU]

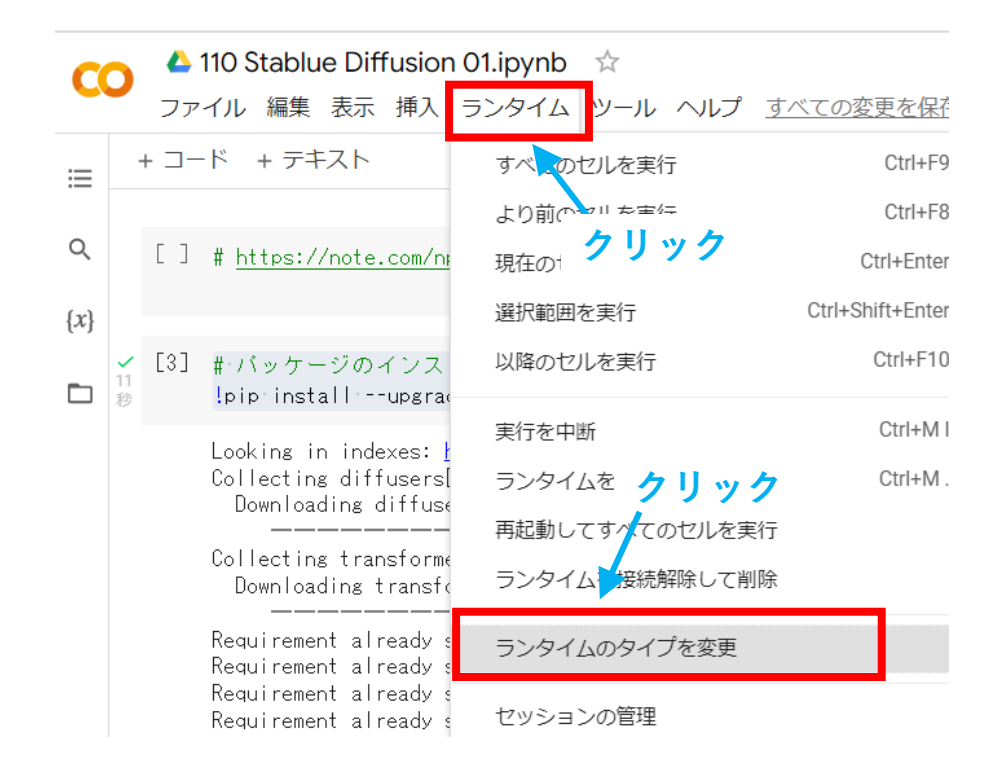

| GPUを選択する                                 |
|------------------------------------------|
| ノートブックの設定                                |
| <u>ハードウェア アクセラレータ</u><br>                |
| GPU クラス<br>標準 <b>~</b>                   |
| プレミアム GPU を利用するには<br>コンピューティング ユニットを追加購入 |
| □ このノートブックを保存する際にコードセルの出力を<br>除外する       |
| キャンセル 保存                                 |

```
# https://note.com/npaka/n/n1f4e2bcad037
#
# パッケージのインストール
!pip install --upgrade diffusers[torch] transformers
```

from diffusers import StableDiffusionPipeline, EulerDiscreteScheduler
import torch

```
# パイプラインの準備
model_id = "stabilityai/stable-diffusion-2-1"
pipe = StableDiffusionPipeline.from_pretrained(
    model_id,
    scheduler=EulerDiscreteScheduler.from_pretrained(
        model_id,
        subfolder="scheduler"
    ),
    torch_dtype=torch.float16
).to("cuda")
pipe.enable attention slicing()
```

```
# テキストからの画像生成
prompt = "Stylish and cool supercar"
image = pipe(prompt, neight=768, width=768).images[0]
image
```

```
キーワードを変えて、いろいろ試してみる
```

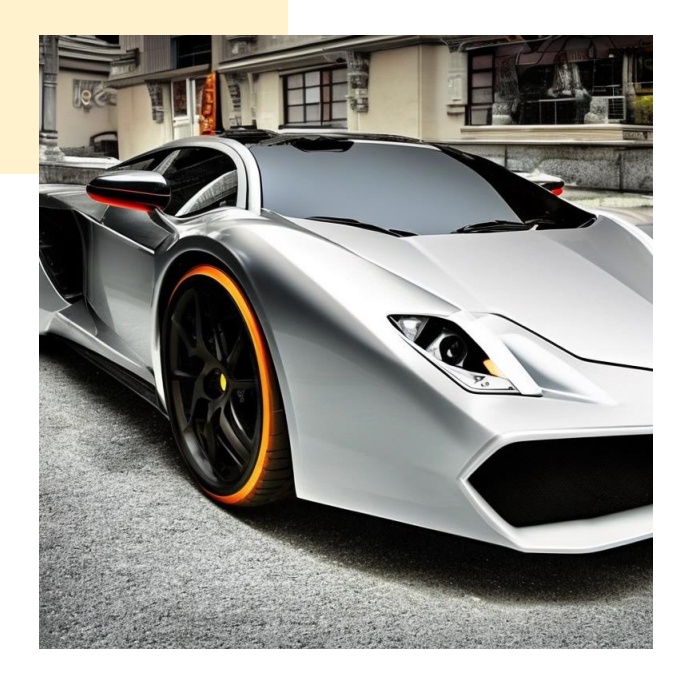

## Creative Reality Studio (動画作成)

### 実施項目

- ① Stable Diffusionで作成した顔画像を使って、おしゃべりをする動画を作る
- ② 自分の写真を使って、おしゃべりをさせる

### https://studio.d-id.com/

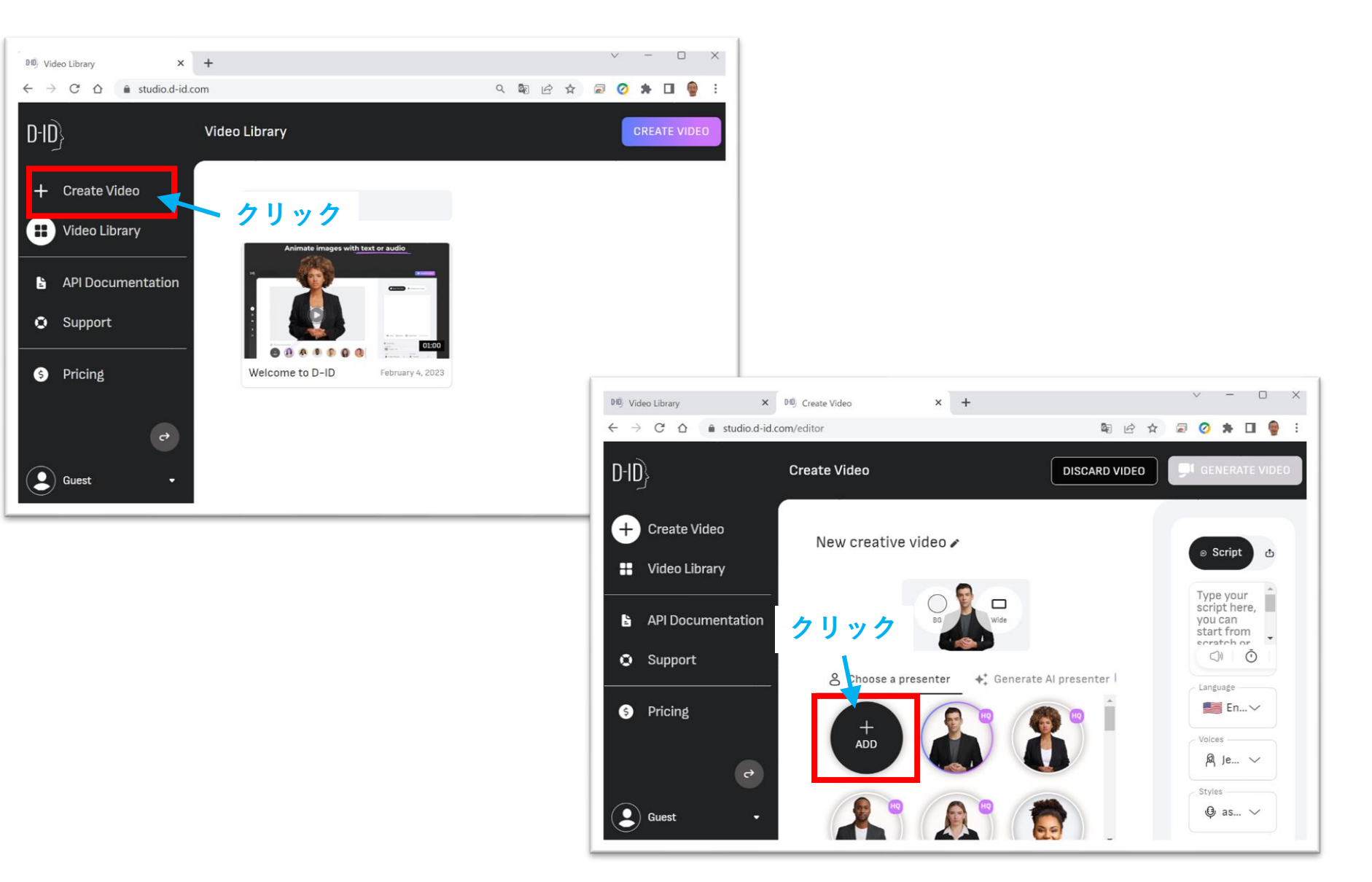

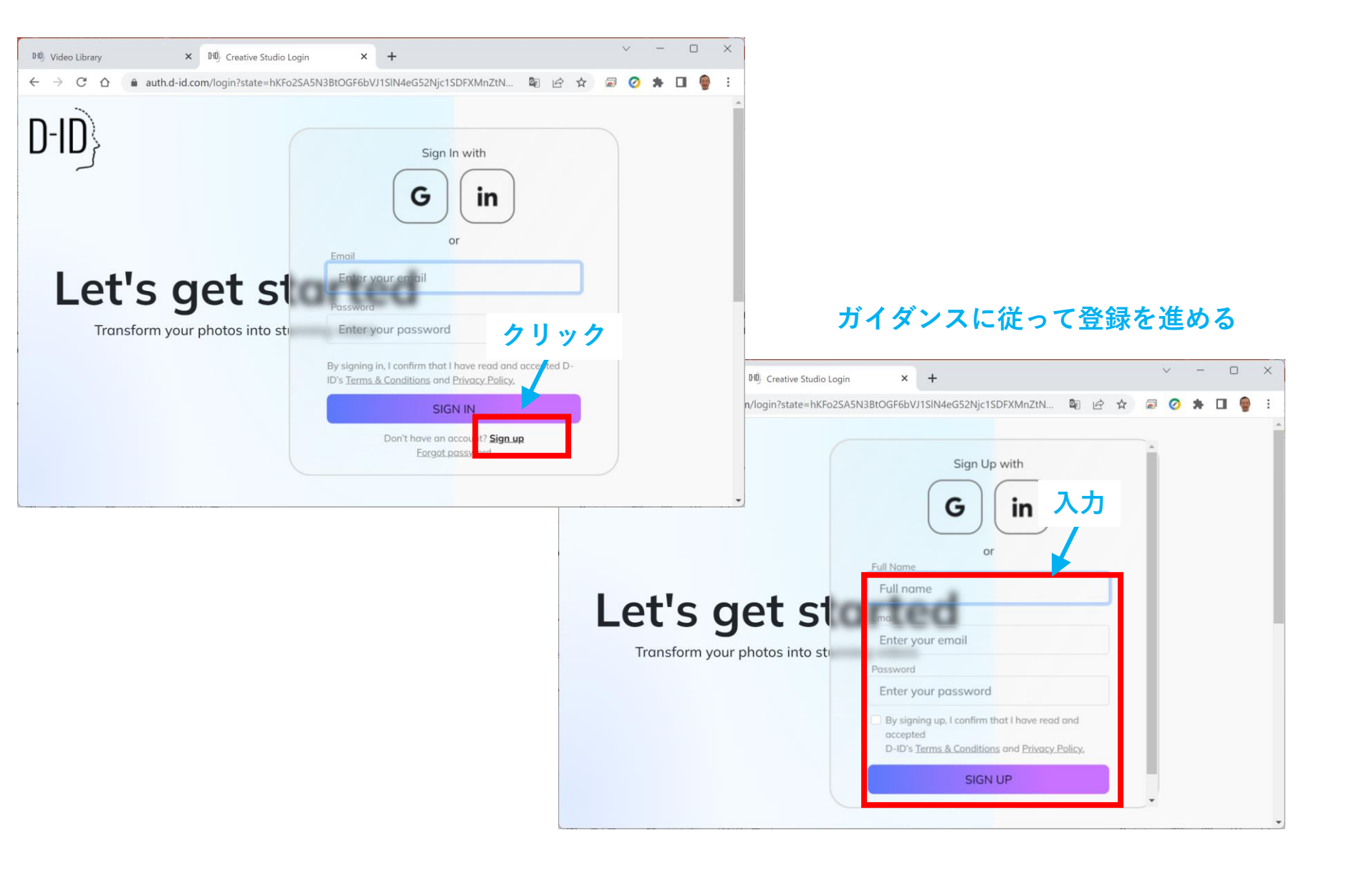

28

はじめの画面に戻るので、再度 [Create Video]から登録を進める

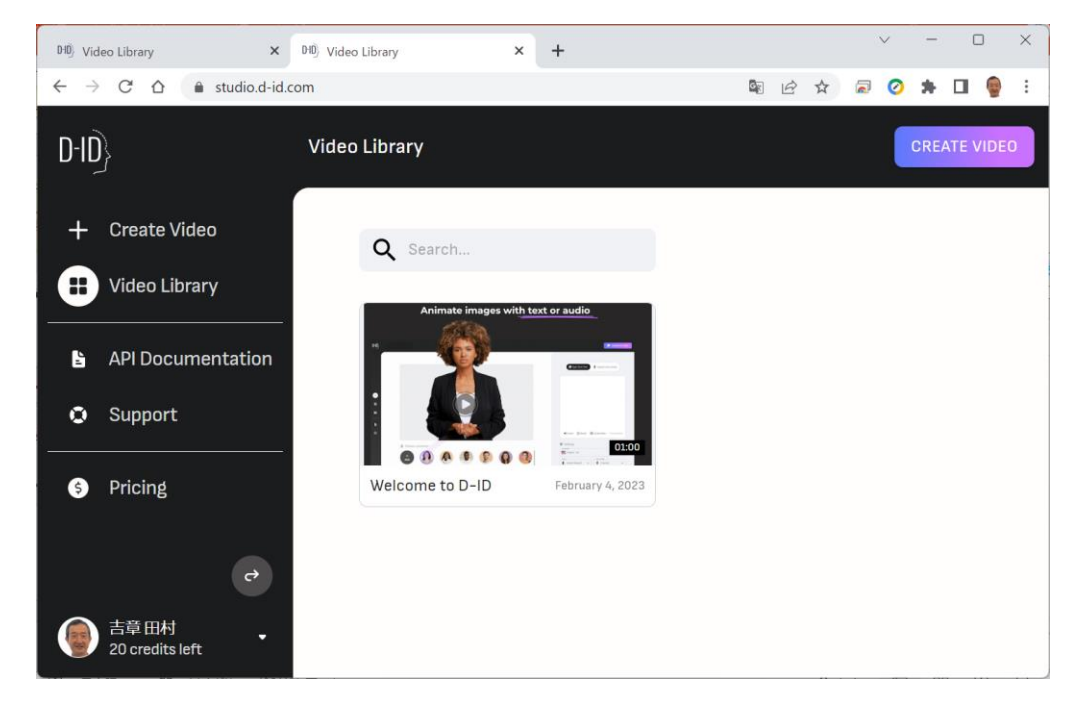

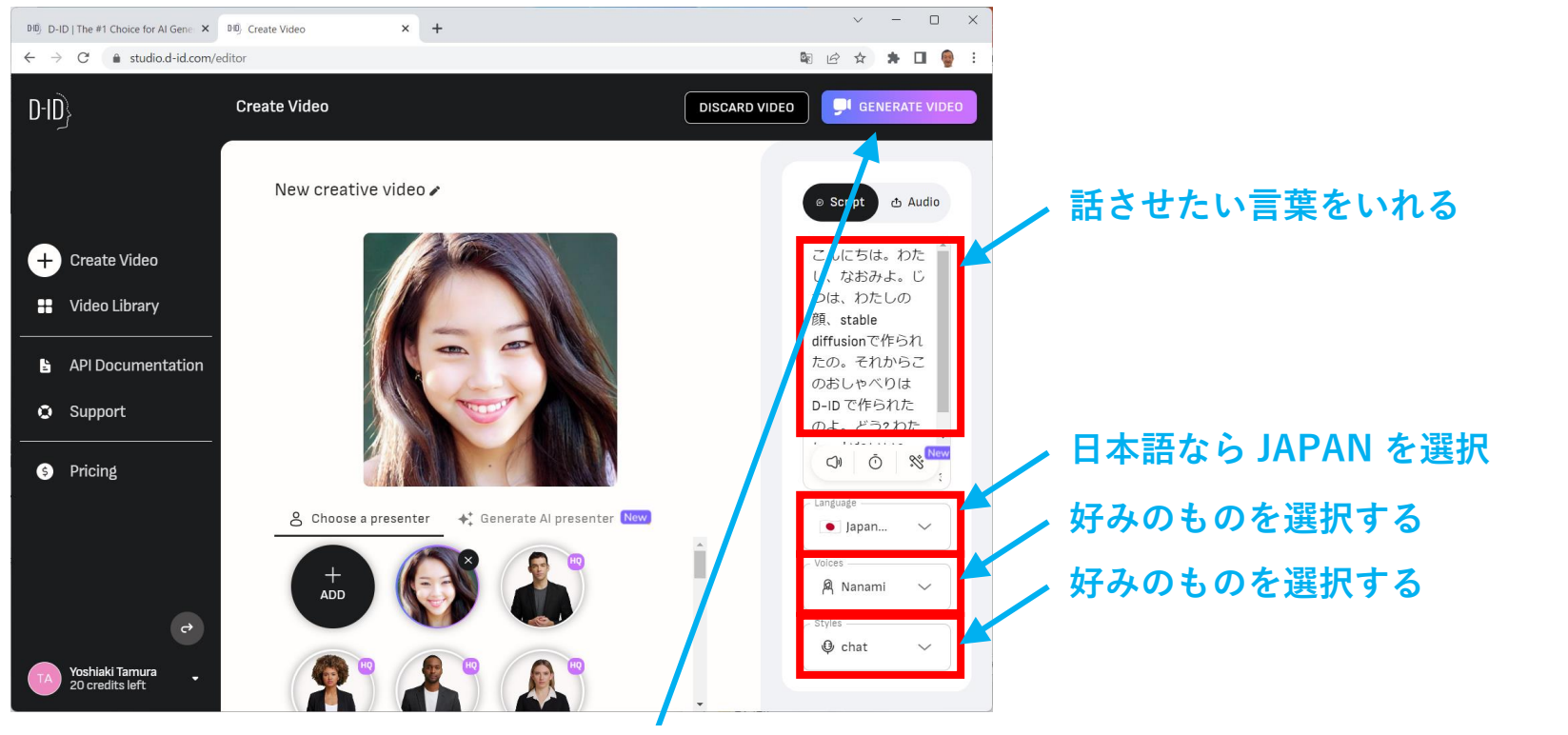

一通り、セットし終えたら[GENERATE VIDEO]をクリックし動画を作成する

### 30

### 動画が再生される

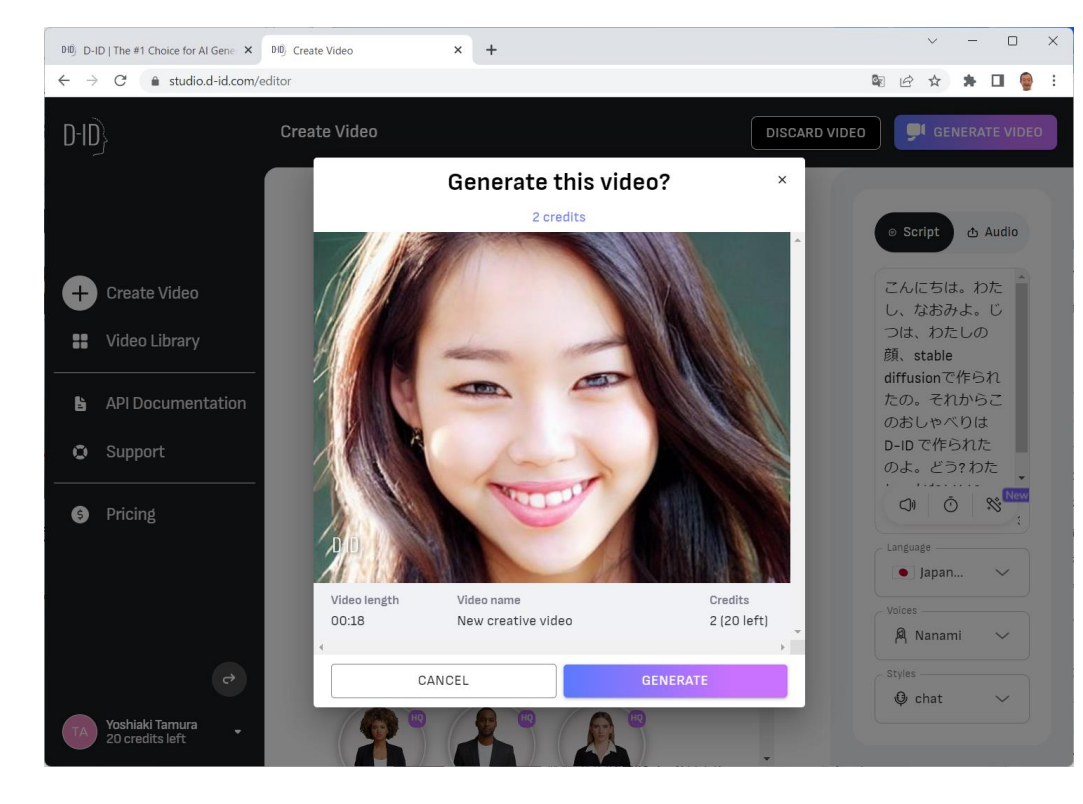

自分の写真を使って、おしゃべりをさせてみよう

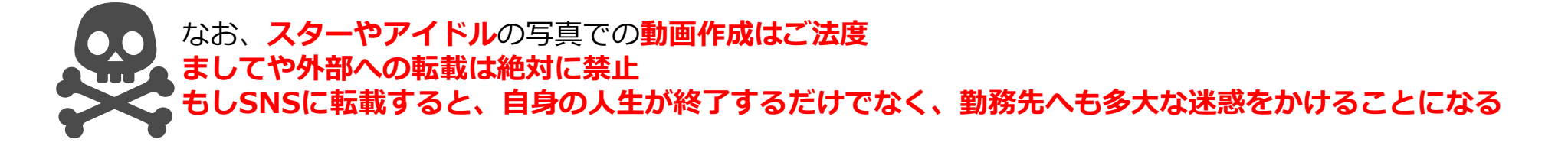

この実施目的は、次の点にある

- ・こんなことが簡単にできてしまうことを知る
- ・これほど簡単にできるのなら悪用するものが出てくることは、当然予想できるため、フェイク動画が出回った ときにも落ち着いて対処できるような知見を持つ
- ・いろんなバカッターが世に出てくる。それらバカッターの手口のひとつとして知見を高めておく

### https://web.baimiaoapp.com/

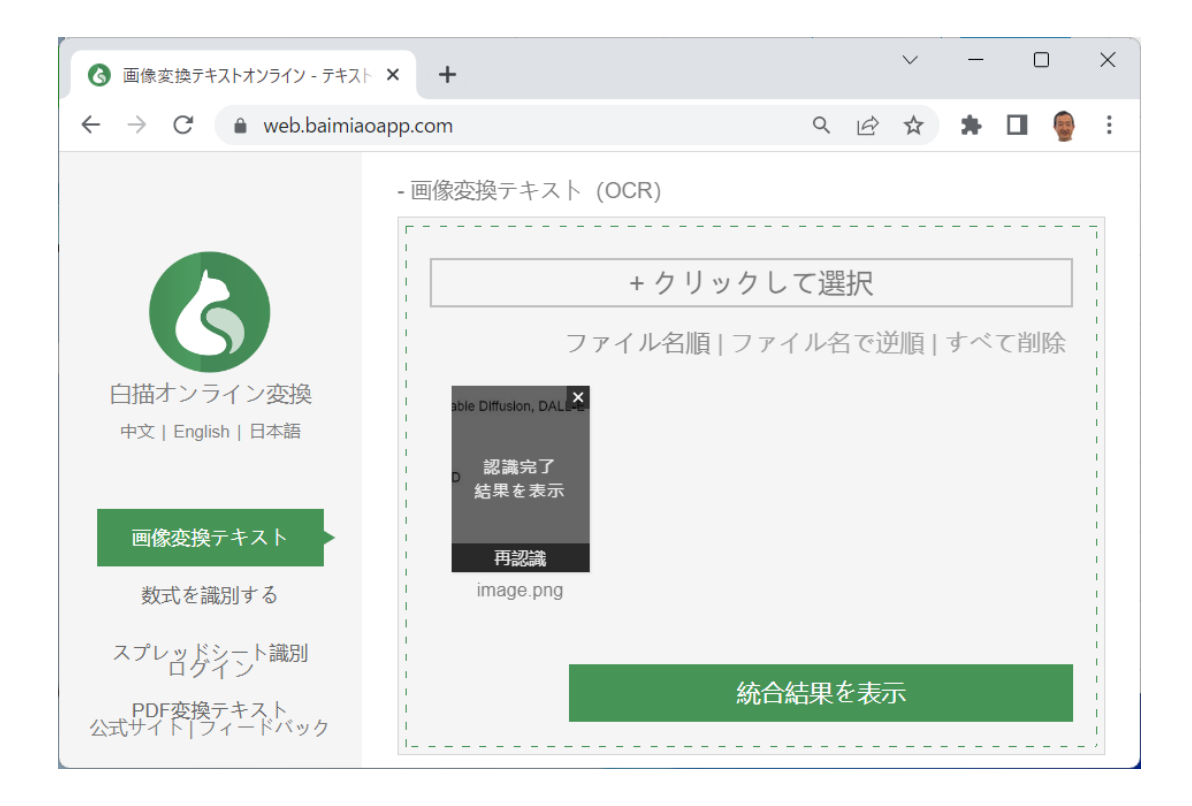

アンケートご協力のおねがい

- 今後のデモ・演習の充実、業務改善案の収集などのため、アンケートにお答え
   ください
- $P \sim f^{-1}$   $P \sim f^{-1}$   $P \sim f^{-1}$

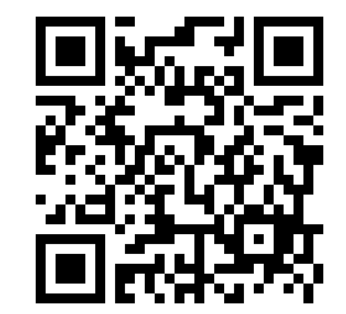